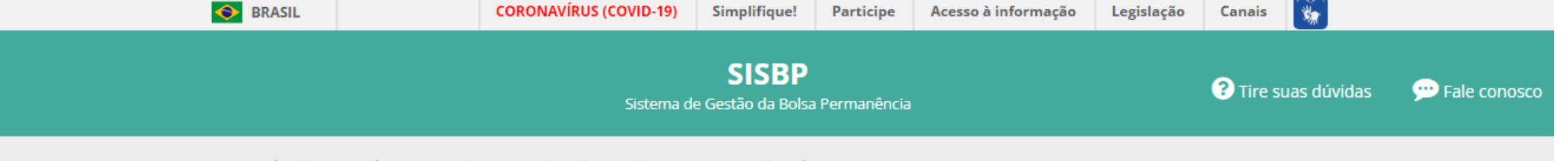

#### Bem-vindo ao Sistema de Gestão da Bolsa Permanência - SISBP

O **Programa de Bolsa Permanência** instituído em 2013 tem por finalidade minimizar as desigualdades sociais, étnico-raciais e contribuir para permanência e diplomação dos estudantes de graduação em situação de vulnerabilidade socioeconômica das instituições federais de ensino superior. O **SISBP** tem como objetivo gerir as ações relacionadas ao PBP, sobretudo, o ingresso de discentes e o pagamento de bolsas. As novidades não se resumem apenas à plataforma, mas, ao cuidado de considerar a legislação vigente para facilitar a sua navegação, transformando o sistema em um ambiente mais amigável e intuitivo. Por fim, essa nova ferramenta trará mais comodidade aos usuários, facilitando principalmente o preenchimento do cadastro pelo discente.

🛆 Portaria 389/2013

🛓 Manual de Gestão do PBP

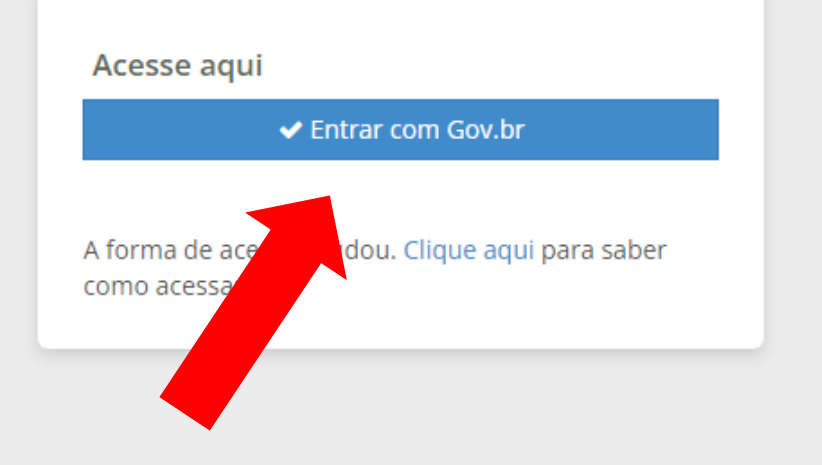

## Ao abrir o link da inscrição clicar em ENTRAR COM Gov.br

gov.br

Alto Contraste no VLibras

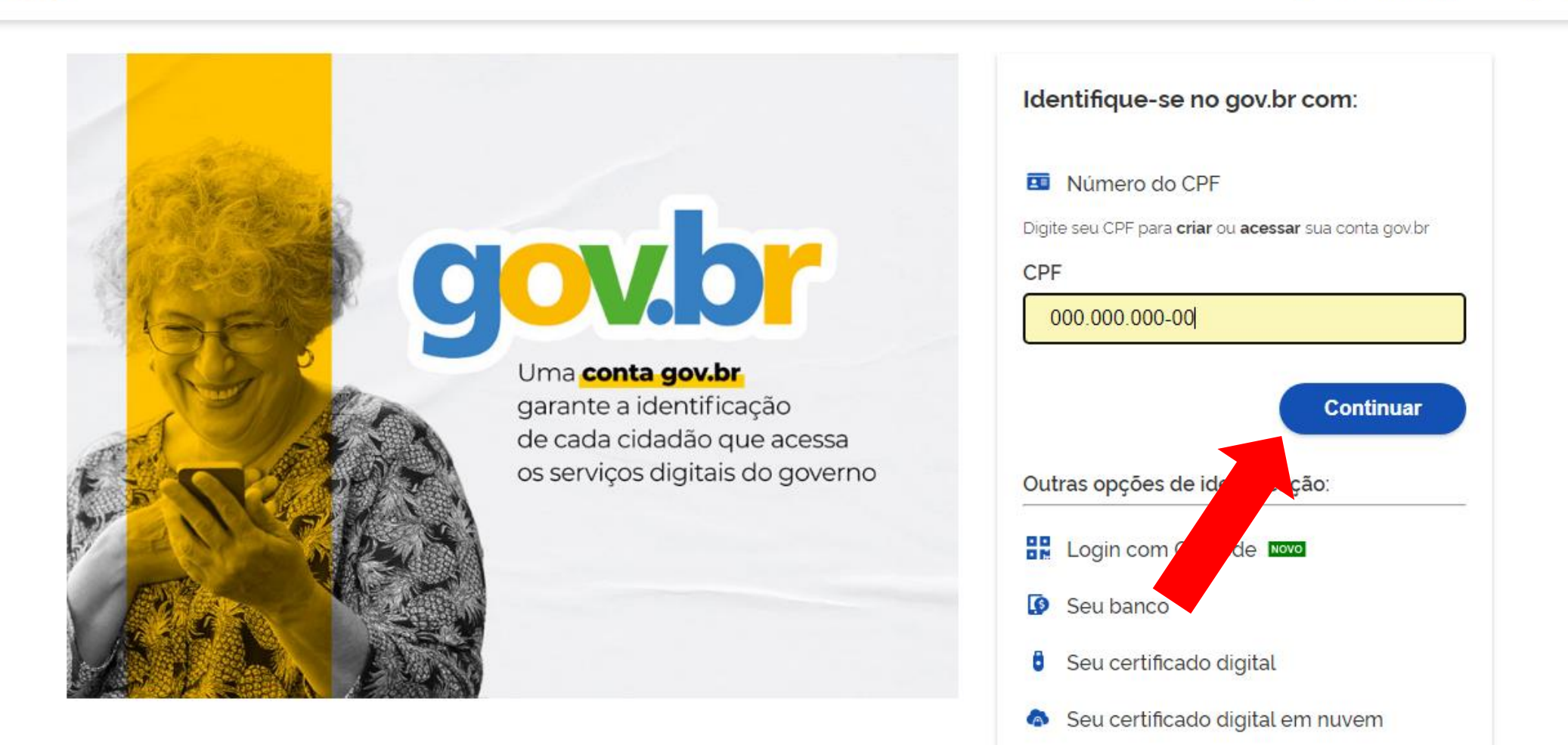

Insira seu CPF e clique em CONTINUAR.

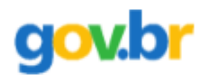

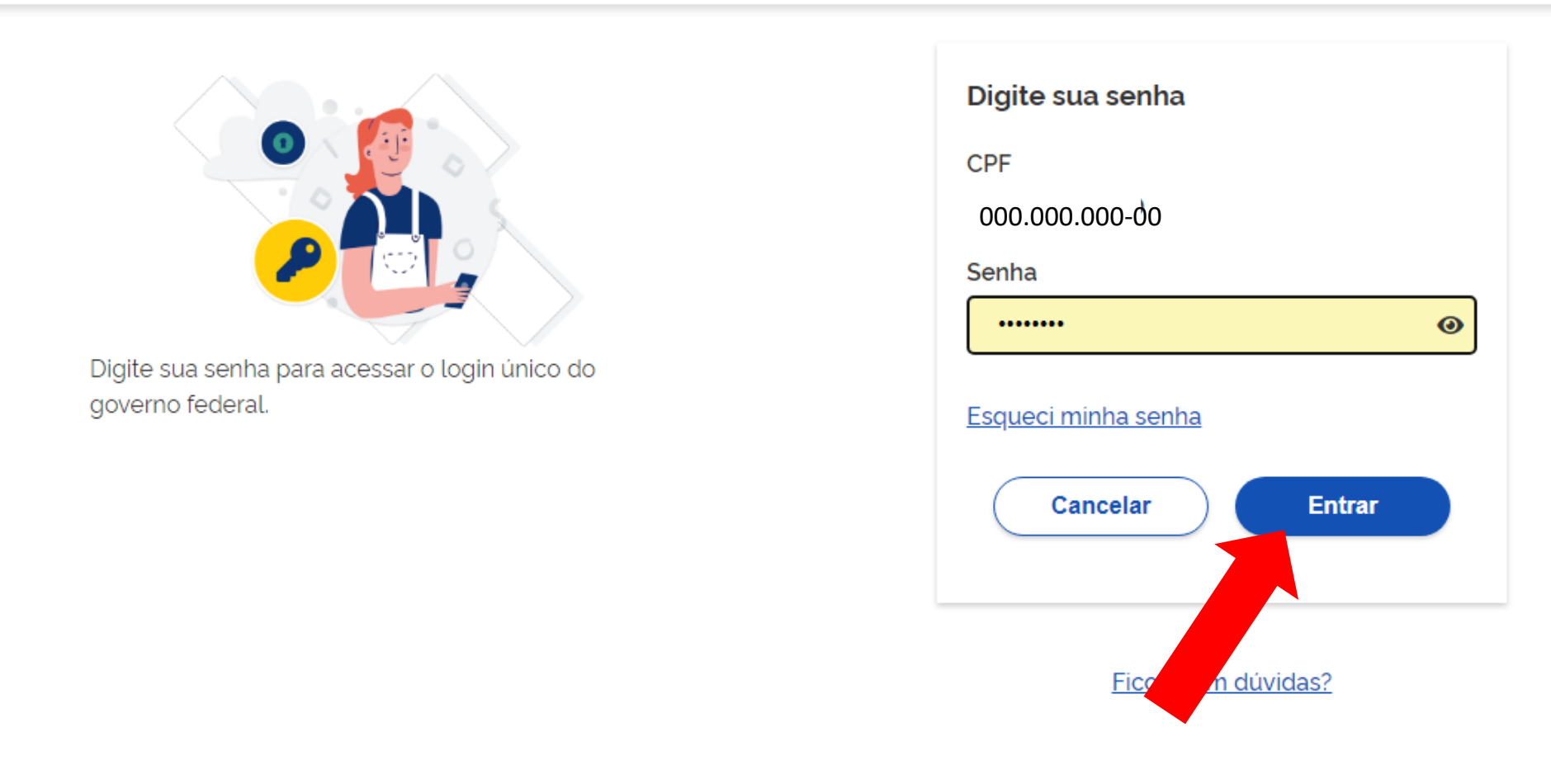

Caso já tenha feito algum cadastro no site GOV.BR ele irá solicitar que insira sua senha. OBS: Caso tenha o cadastro e não lembre sua senha, basta clicar em ESQUECI MINHA SENHA ATENÇÃO: caso nunca tenha feito esse cadastro ele ira lhe redirecionar para o cadastro.

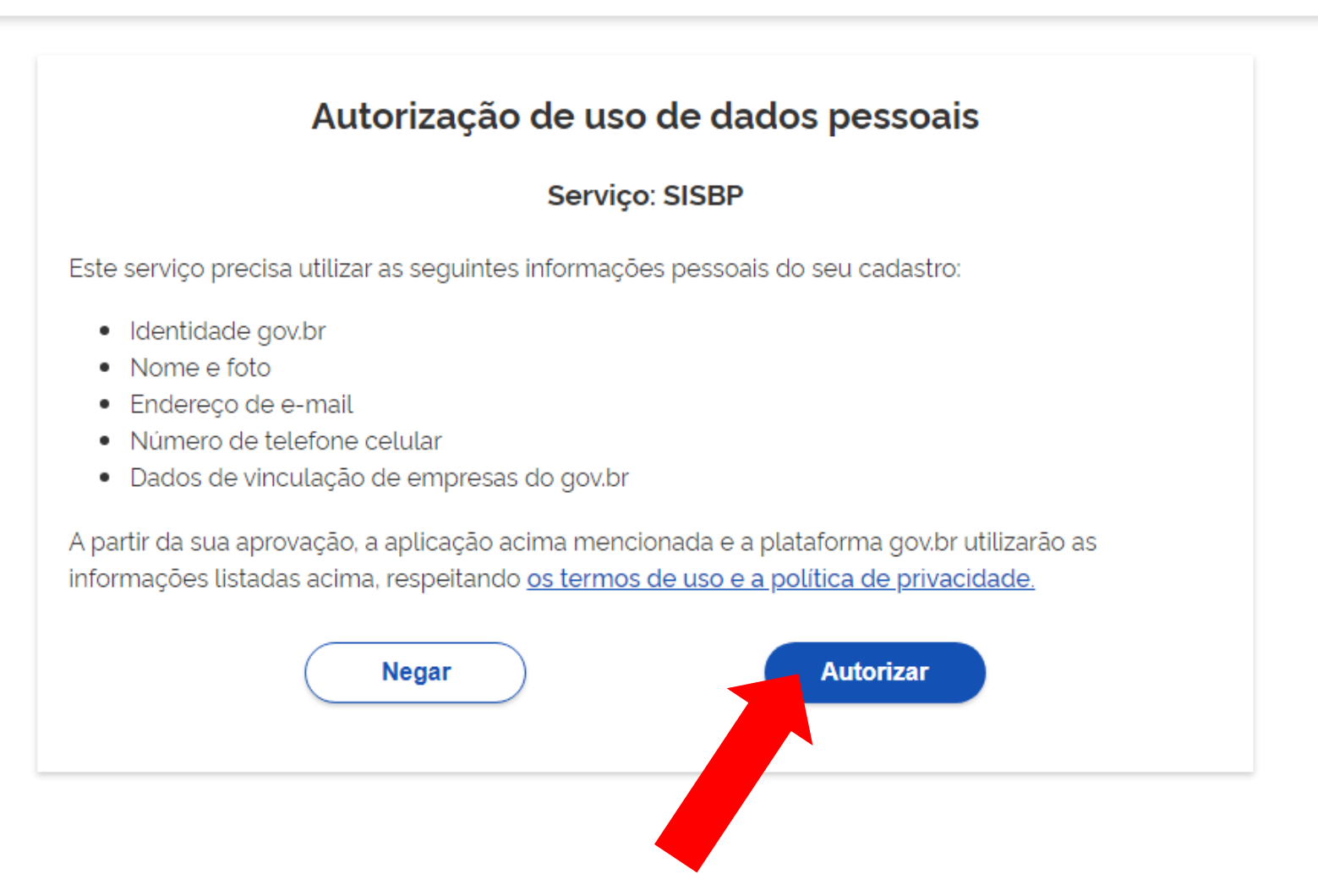

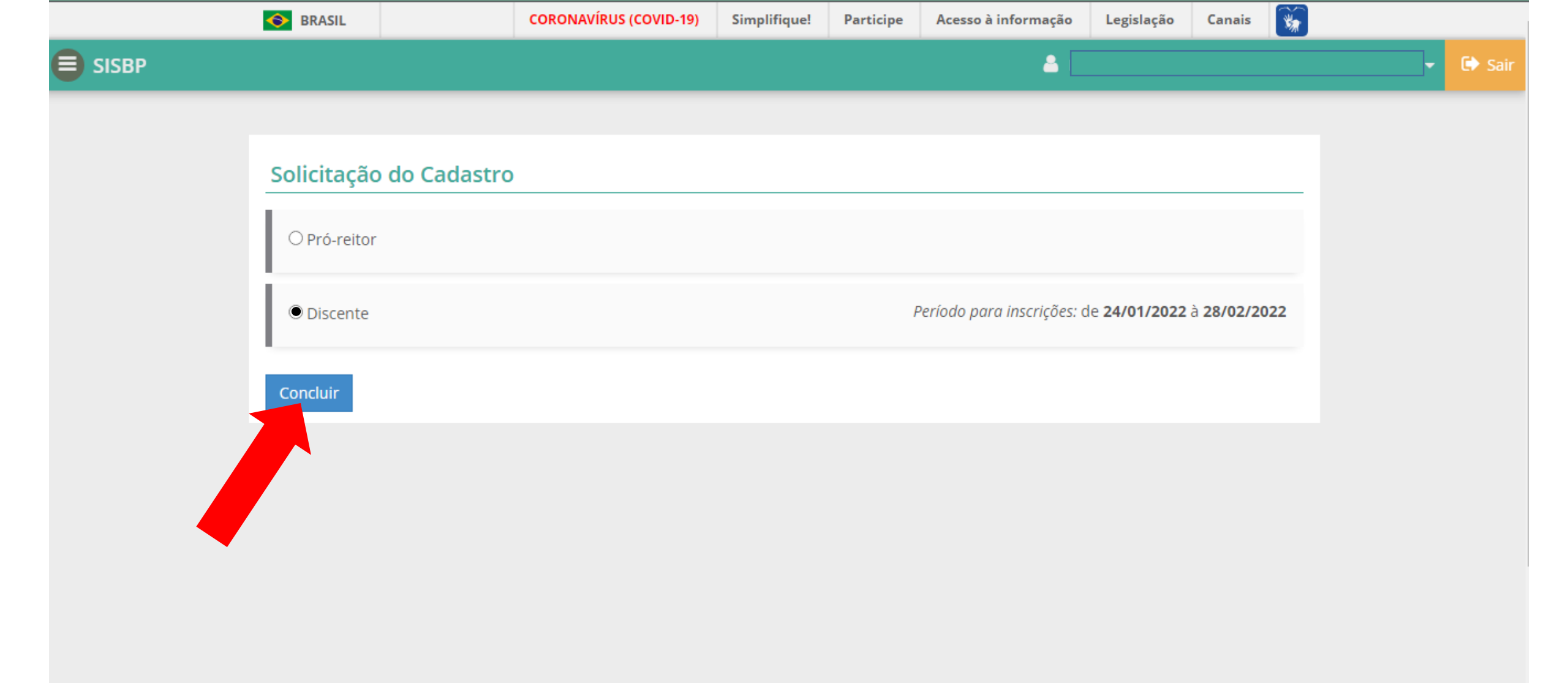

Clique na opção DISCENTE para prosseguir.

|       | SRASIL            |               | CORONAVÍRUS (COVID-19)                      | Simplifiq | ue! Participe    | Acesso à informaç | ão Legislação     | Canais 💽 | <b>*</b> |          |
|-------|-------------------|---------------|---------------------------------------------|-----------|------------------|-------------------|-------------------|----------|----------|----------|
| SISBP |                   |               |                                             |           |                  | 4                 |                   |          | )        | 🗸 🕩 Sair |
|       | Solicitação       | o do Cadastro | ) - Discente                                |           |                  |                   |                   |          | -        | ***      |
|       | Dados Básic       | os            |                                             |           |                  |                   |                   |          |          |          |
|       | Data de Nascime   | nto *         | Sexo *                                      | ~         | Nome da Mãe *    | Ą                 |                   |          |          |          |
|       | RG *              |               | Orgão Expedidor *                           | 7 🗸       | UF do Orgão Expe | edidor *          | Data de Expedição | ) *      |          |          |
|       | Telefone Principa | al *          | <b>Telefone Alternativo</b> (00) 00000-0000 |           | Telefone Celular | *                 |                   |          |          |          |
|       | País de Nascimer  | nto *         | UF de Nascimento *                          | ~         | Cidade de Nascim | nento *           |                   |          |          |          |

Insira seus dados

|       | 🔶 BRASIL                   |             |                   | CORONAVÍRUS (COVID-19) | Simplifique! | Participe                   | Acesso à informação | Legislação | Canais | ×. |            |
|-------|----------------------------|-------------|-------------------|------------------------|--------------|-----------------------------|---------------------|------------|--------|----|------------|
| SISBP |                            |             |                   |                        |              |                             | <b>a</b> [          |            |        |    | <br>🕩 Sair |
|       | País de Nascimer<br>Brasil | nto *       | •                 | UF de Nascimento *     | Cida<br>V    | ade de Nascim<br>orto Velho | ento *              |            |        |    |            |
|       | Email *                    |             |                   |                        |              |                             |                     |            |        |    | *          |
|       | Endereço                   |             |                   |                        |              |                             |                     |            |        | _  |            |
|       | CEP *                      |             |                   | Logradouro *           |              |                             |                     | Núm        | ero *  |    |            |
|       | UF *                       | Cid<br>▼ Se | ade *<br>elecione | •                      | Bairro *     |                             | Complemento         |            |        |    |            |
|       | Prosseguir                 | Voltar      |                   |                        |              |                             |                     |            |        |    |            |
|       |                            | _           |                   |                        |              | _                           |                     |            | _      |    | _          |
|       |                            |             |                   |                        |              |                             |                     |            |        |    |            |
|       |                            | Ao ins      | serir             | todos os dados         | s pessoai    | s, clique                   | e em PROSS          | EGUIR      |        |    |            |

|        | SRASIL                             | CORONAVÍRUS (COVID-19) | Simplifique!  | Participe    | Acesso à informação     | Legislação     | Canais       | *       |          |          |               |               |               |
|--------|------------------------------------|------------------------|---------------|--------------|-------------------------|----------------|--------------|---------|----------|----------|---------------|---------------|---------------|
| SISBP  |                                    |                        |               |              | <b>a</b> [              |                |              |         |          | 🕩 Sair   |               |               |               |
|        | Dados Institucionais               |                        |               |              |                         |                |              | _       |          |          |               |               |               |
|        | Selecione uma IES *                |                        |               |              |                         |                |              |         |          |          |               |               |               |
|        | Ex.: Fundação, Brasília, DF        |                        |               |              |                         |                |              |         |          |          |               |               |               |
|        | Local deserta *                    |                        |               |              |                         |                |              |         |          | <b>M</b> |               |               |               |
|        | Selecione                          |                        |               |              | *                       |                |              |         |          |          |               |               |               |
|        | Current .                          |                        |               |              |                         |                |              |         |          |          |               |               |               |
|        | Selecione                          |                        |               |              | ~                       |                |              |         |          |          |               |               |               |
|        |                                    |                        |               |              |                         |                |              |         |          |          |               |               |               |
|        | Dados pessoais                     |                        |               |              |                         |                |              |         |          |          |               |               |               |
|        | Etnia *                            |                        |               |              |                         |                |              |         |          |          |               |               |               |
|        | Selecione                          | ✓ Atenção! S           | omente candid | atos com etr | nia Indígena ou Quiloml | pola poderão s | e inscrever. |         |          |          |               |               |               |
|        | Ano de conclusão do ensino médio * |                        |               |              |                         |                |              |         |          |          |               |               |               |
|        | Selecione                          | ~                      |               |              |                         |                |              |         |          |          |               |               |               |
|        | Termo de Compromisso do Bolsista * |                        |               |              |                         |                |              |         |          |          |               |               |               |
|        | Ι                                  |                        |               |              |                         |                |              |         |          |          |               |               |               |
|        |                                    |                        |               |              |                         |                |              |         |          |          |               |               |               |
|        |                                    | - 1                    | Selecion      | ie uma IE    | S *                     |                |              |         |          |          |               |               |               |
|        |                                    |                        | UNIR          |              |                         |                |              |         |          |          |               |               |               |
| Se     | lecione a                          |                        |               |              |                         |                |              |         |          |          |               | D ( ) (       | 12.0          |
| instit |                                    |                        | 04.           | .418.943     | /0001-90 - <b>UNI</b>   | R - FUND       | AÇAO U       | NIVERSI | idade fe | DERAL    | DE RONDONIA   | - Porto Velho | /RO           |
| instit | uiçao UNIR                         |                        | 34.           | .023.077     | /0001-07 - <b>UNI</b>   | RIO - UNI      | VERSID       | ADE FED | DERAL DO | D ESTAD  | O DO RIO DE J | ANEIRO - Rio  | de Janeiro/RJ |
|        |                                    |                        |               |              |                         |                |              |         |          |          |               |               |               |

| SRASIL                  |                 | CORONAVÍRUS (COVID-19)   | Simplifique!  | Participe     | Acesso à informação     | Legislação    | Canais     | *  |          |            |
|-------------------------|-----------------|--------------------------|---------------|---------------|-------------------------|---------------|------------|----|----------|------------|
|                         |                 |                          |               |               | <b>a</b>                |               |            |    | <b>~</b> | 🕩 Sair     |
| Local de oferta *       |                 |                          |               |               |                         |               |            |    |          |            |
| Selecione               |                 |                          |               |               | ~                       |               |            |    |          |            |
| Curso *                 |                 |                          |               |               |                         |               |            |    |          | All        |
| Selecione               |                 |                          |               |               | ~                       |               |            |    |          | - <b>S</b> |
| Dados pessoa<br>Etnia * | iis             |                          |               |               |                         |               |            |    |          |            |
| Indígena                |                 | ✓ Atenção                | Somente candi | datos com etn | iia Indígena ou Quilomb | ola poderão s | e inscreve | r. |          |            |
| Ar de conclusão c       | do ensino méd   | o *                      |               |               |                         |               |            |    |          |            |
| Terno de Compror        | nisso do Bolsis | ta *                     |               |               |                         |               |            |    |          |            |
| Selecionar A            | Arquivo Ne      | nhum arquivo selecionado |               |               |                         |               |            |    |          |            |
| pdf pg e png ma         | x(2MB)          |                          |               |               |                         |               |            |    |          |            |
|                         | Candidato *     |                          |               |               |                         |               |            |    |          |            |
| Auto leclaração do      | Canuluato       |                          |               |               |                         |               |            |    |          |            |

depois preencher o LOCAL DE OFERTA

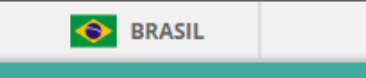

8

### 🔳 SISBP

#### Termo de Compromisso do Bolsista \*

| Selecionar Arquivo | Nenhum arquivo selecionado |
|--------------------|----------------------------|
|--------------------|----------------------------|

f, jpg e png max(2MB)

#### Autodeclaração do Candidato \*

Selecionar Arquivo Nenhum arquivo selecionado

pdf, jpg e png max(2MB)

## Declaração da Comunidade do Candidato - Comprovação de Pertencimento Étnico \*

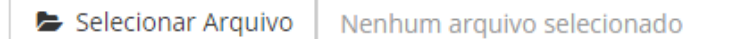

pdf, jpg e png max(2MB)

# Declaração da FUNAI - Comprovação de Residência do Candidato em Comunidade Indígena \*

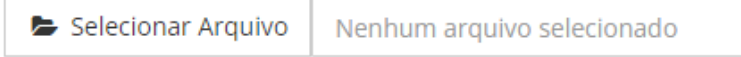

pdf, jpg e png max(2MB)

#### **Dados Bancários**

UF \*

# Ainda nessa página, há a parte de adicionar os arquivos pedidos no edital, adicione um a um clicando em SELECIONAR ARQUIVO. OBSERVAÇÃO: Os arquivos deverão ser enviados em documento PDF ou IMAGEM

🕩 Sai

|       | SRASIL                          | CORONAVÍRUS (COVID-19)        | Simplifique! | Participe | Acesso à informação | Legislação | Canais | ¥ |        |
|-------|---------------------------------|-------------------------------|--------------|-----------|---------------------|------------|--------|---|--------|
| SISBP |                                 |                               |              |           | <b>a</b> [          |            |        |   | 🕩 Sair |
|       | Selecionar Arquivo autoc        | leclaracao quilombola atual.c | docx         |           |                     |            |        |   |        |
|       | pdf, jpg e png max(2MB)         |                               |              |           |                     |            |        |   |        |
|       | Dados Bancários                 |                               |              |           |                     |            |        | _ | *      |
|       | UF *                            |                               |              |           |                     |            |        |   |        |
|       | RO                              |                               | ~            |           |                     |            |        |   |        |
|       | Município *                     |                               |              |           |                     |            |        |   |        |
|       | Porto Velho                     |                               | ~            |           |                     |            |        |   |        |
|       | Agência *                       |                               |              |           |                     |            |        |   |        |
|       | 0102 - CENTRO - PORTO VELHO     |                               | ~            |           |                     |            |        |   |        |
|       | Somente agências do Banco do Br | asil indicadas pelo FNDE      |              |           |                     |            |        |   |        |
|       |                                 |                               |              |           |                     |            |        |   |        |
|       | Prosseguir Voltar               |                               |              |           |                     |            |        |   |        |
|       |                                 |                               |              |           |                     |            |        |   |        |

E para finalizar essa etapa basta inserir a estado, município e a agência (SOMENTE AGÊNCIAS DO BANCO DO BRASIL INDICADAS PELO FNDE)

| 📀 BRASIL | CORONAVÍRUS (COVID-19) | Simplifique! Partic | ipe Acesso à informação | Legislação | Canais | <b>%</b> |        |
|----------|------------------------|---------------------|-------------------------|------------|--------|----------|--------|
| SISBP    |                        |                     | <b>a</b> [              |            |        | r        | 🕞 Sair |

### Questionário

1. Qual o seu estado civil? \*

A) Solteiro(a).

B) Casado(a).

C) Separado(a) judicialmente/divorciado(a).

D) Viúvo(a).

O E) Outro.

2. Como você se considera? \*

A) Branco(a).

B) Negro(a).

C) Pardo(a)/mulato(a).

D) Amarelo(a) (de origem oriental).

○ E) Indígena ou de origem indígena.

3. Qual a sua nacionalidade? \*

🔿 A) Brasileira.

🔘 B) Brasileira naturalizada.

C) Estrangeira.

Nessa próxima etapa, basta preencher o QUESTIONÁRIO, com bastante atenção com seus dados pessoais.

| A Ampla concorrência.  B A Ampla concorrência.  C B Lei de cota.  C Ações Afirmativas Próprias.  S. Seu ingresso no curso de graduação se deu por meio de políticas de ação afirmativa ou inclusão social?  A Não.  D Sim, por critério étnico-racial.  D Sim, por critério de renda.  D Sim, por critério de renda.  D Sim, por sistema que combina dois ou particular com bolsa de estudos.  D Sim, por sistema que combina dois ou mais critérios anteriores.  D Sim, por sistema diferente dos anteriores.  C Concluir Voltar  Mantenha seu navegador atualizado.  Atuatión de acuação. Tedes ou forte de acualizado.  Atuatión de acuação. Tedes ou forte de acualizado.  Atuatión de acuação. Tedes ou forte de acualizado.  Atuatión de acuação. Tedes ou forte de acualizado.  Atuatión de acuação. Tedes ou forte de acualizado.  Atuatión de acuação. Tedes ou forte de acualizado.  Atuatión de acuação. Tedes ou forte de acualizado.  Atuatión de acuação. Tedes ou forte de acualizado.  Atuatión de acuação. Tedes ou forte de acualizado.  Atuatión de acuação. Tedes ou forte de acualizado.  Atuatión de acuação. Atuatizado.  Atuatión de acuação. Atuatizado.  Atuatión de acuação. Atuatizado.  Atuatión de acuação. Atuatizado.  Atuatión de acuação. Atuatizado.  Atuatión de acuação. Atuatizado.  Atuatión de acuação. Atuatizado.  Atuatión de acuação. Atuatizado.  Atuatión de acuação. Atuatizado.  Atuatión de acuação. Atuatizado.  Atuatión de acuação. Atuatizado.  Atuatión de acuação. Atuatizado.  Atuatión de acuação. Atuatizado.  Atuativa de acuação. Atuatizado.  Atuativa de acuação. Atuatizado.  Atuativa de acuação. Atuatizado.  Atuativa de acuação. Atuatizado.  Atuativa de acuação. Atuatizado.  Atuativa de acuação. Atuatizado.  Atuativa de acuação. Atuatizado.  Atuativa de acuação. Atuativa de acuatizado.  Atuativa de acuação. Atuativa de acuativa de acuativa de acuativa de acuativa de acuativa de acuativa de acuativa de acuativa de acuativa de acuativa de acuativa de acuativa de acuativa de acuativa de acuativa de acuativa de acuativa de acuativa d | SRASIL                             |                        | CORONAVÍRUS (COVID-19)            | Simplifique!           | Participe           | Acesso à informação     | Legislação | Canais 😽       |   |
|----------------------------------------------------------------------------------------------------|------------------------------------|------------------------|-----------------------------------|------------------------|---------------------|-------------------------|------------|----------------|---|
| <ul> <li>A) Ample concorrêndia.</li> <li>B) Lei de cotas.</li> <li>Ações Afirmativas Próprias.</li> <li>Sourigresso no curso de graduação se deu por meio de políticas de ação afirmativa ou inclusão social? *</li> <li>A) Não.</li> <li>B) Sim, por critério étnico-racial.</li> <li>Sim, por critério de renda.</li> <li>Sim, por sistema que combina dois ou mais critérios anteriores.</li> <li>Sim, por sistema diferente dos anteriores.</li> <li>Concluir Voltar</li> </ul>                                                                                                    |                                    |                        |                                   |                        |                     | <b>4</b> I              |            |                |   |
| <ul> <li>B) Lei de cotas.</li> <li>Ações Afirmativas Próprias.</li> <li>25. Seu ingresso no curso de graduação se deu por meio de políticas de ação afirmativa ou inclusão social? * <ul> <li>A) Não.</li> <li>B) Sim, por critério étnico-racial.</li> <li>Sim, por critério de renda.</li> <li>D) Sim, por ter estudado em escola pública ou particular com bolsa de estudos.</li> <li>B) Sim, por sistema que combina dois ou mais critérios anteriores.</li> <li>B) Sim, por sistema que combina dois ou mais critérios anteriores.</li> <li>B) Sim, por sistema que combina dois a de estudos.</li> <li>Concluir Voltar</li> </ul> </li> <li>2010 Concluir A de daucação. Todos os direitos reservados   Desenvolvimento: <u>D11-MC</u>. Govens Federal</li> </ul>                                                                                                    | A) Ampla cor                       | corrência.             |                                   |                        |                     |                         |            |                |   |
| <ul> <li>C) Ações Afirmativas Próprias.</li> <li>25. Seu ingresso no curso de graduação se deu por meio de políticas de ação afirmativa ou inclusão social? * <ul> <li>A) Não.</li> <li>B) Sim, por critério étnico-racial.</li> <li>C) Sim, por critério de renda.</li> <li>D) Sim, por critério de mescola pública ou particular com bolsa de estudos.</li> <li>B) Sim, por sistema que combina dois ou mais critérios anteriores.</li> <li>F) Sim, por sistema diferente dos anteriores.</li> </ul> </li> <li>Concluir Voltar</li> </ul>                                                                                                    | <ul> <li>B) Lei de cota</li> </ul> | 35.                    |                                   |                        |                     |                         |            |                |   |
| <ul> <li>25. Seu ingresso no curso de graduação se deu por meio de políticas de ação afirmativa ou inclusão social? * <ul> <li>A) Não.</li> <li>B) Sim, por critério étnico-racial.</li> <li>C) Sim, por critério de renda.</li> <li>B) Sim, por setudado em escola pública ou particular com bolsa de estudos.</li> <li>B) Sim, por sistema que combina dois ou mais critérios anteriores.</li> <li>B) Sim, por sistema diferente dos anteriores.</li> <li>Concluir Voltar</li> </ul> </li> <li>Kantenha seu navegador atualizado.</li> </ul>                                                                                                    | 🔿 C) Ações Afir                    | mativas Próprias.      |                                   |                        |                     |                         |            |                |   |
| <ul> <li>A) Não.</li> <li>B) Sim, por critério étnico-racial.</li> <li>G) Sim, por critério de renda.</li> <li>D) Sim, por ter estudado em escola pública ou particular com bolsa de estudos.</li> <li>E) Sim, por sistema que combina dois ou mais critérios anteriores.</li> <li>F) Sim, por sistema diferente dos anteriores.</li> <li>Concluir Voltar</li> </ul> Rantenha seu navegador atualizado. 3.11758 Ounstério da Educação. Todos os diretos reservados   Desenvolviments: <u>D1 - MEC</u> Governo Federal                                                                                                    | 25. Seu ingresso                   | no curso de graduaç    | ão se deu por meio de política    | is de ação afirma      | tiva ou inclusão    | social? *               |            |                |   |
| <ul> <li>B) Sim, por critério étnico-racial.</li> <li>C) Sim, por critério de renda.</li> <li>D) Sim, por ter estudado em escola pública ou particular com bolsa de estudos.</li> <li>E) Sim, por sistema que combina dois ou mais critérios anteriores.</li> <li>F) Sim, por sistema diferente dos anteriores.</li> <li>Concluir Voltar</li> </ul> Kantenha seu navegador atualizado. 3.117-1563 © Ministério da Educação. Todos os direitos reservados   Desenvolvimento: <u>DT - MEC</u> Governo Federal                                                                                                    | A) Não.                            |                        |                                   |                        |                     |                         |            |                |   |
| <ul> <li>C) Sim, por critério de renda.</li> <li>D) Sim, por ter estudado em escola pública ou particular com bolsa de estudos.</li> <li>E) Sim, por sistema que combina dois ou mais critérios anteriores.</li> <li>F) Sim, por sistema diferente dos anteriores.</li> <li>Concluir Voltar</li> </ul> Kantenha seu navegador atualizado.           21.17-1563         @ Ministério da Educação. Todos os direitos reservados   Desenvolvimento: DIL - MEC         Governo Federal                                                                                                    | O B) Sim, por c                    | ritério étnico-racial. |                                   |                        |                     |                         |            |                |   |
| <ul> <li>D) Sim, por ter estudado em escola pública ou particular com bolsa de estudos.</li> <li>E) Sim, por sistema que combina dois ou mais critérios anteriores.</li> <li>F) Sim, por sistema diferente dos anteriores.</li> <li>Concluir Voltar</li> </ul> Rantenha seu navegador atualizado. 3.1.721563 © Ministério da Educação. Todos os direitos reservados   Desenvolvimento: <u>DT1 - MEC</u> Governo Federal                                                                                                    | 🔿 C) Sim, por c                    | ritério de renda.      |                                   |                        |                     |                         |            |                |   |
| <ul> <li>E) Sim, por sistema que combina dois ou mais critérios anteriores.</li> <li>F) Sim, por sistema diferente dos anteriores.</li> <li>Concluir Voltar</li> <li>Mantenha seu navegador atualizado.</li> </ul> 31.17-1563 © Ministério da Educação. Todos os direitos reservados   Desenvolvimento: DIL:_MEC Governo Federal                                                                                                    | 🔿 D) Sim, por t                    | er estudado em escola  | a pública ou particular com bols  | a de estudos.          |                     |                         |            |                |   |
| <ul> <li>○ F) Sim, por sistema diferente dos anteriores.</li> <li>Concluir Voltar</li> <li>✓</li> <li>✓</li> <li>Mantenha seu navegador atualizado.</li> <li>31.17-1563 @ Ministério da Educação. Todos os direitos reservados   Desenvolvimento: DTI - MEC Governo Federal</li> </ul>                                                                                                    | 🔿 E) Sim, por si                   | stema que combina de   | ois ou mais critérios anteriores. |                        |                     |                         |            |                |   |
| Concluir       Voltar         Image: Concluir       Voltar         Image: Concluir       Mantenha seu navegador atualizado.         31.17-1563       @ Ministério da Educação. Todos os direitos reservados   Desenvolvimento: DTL-MEC       Governo Federal                                                                                                    | ○ F) Sim, por si                   | stema diferente dos a  | nteriores.                        |                        |                     |                         |            |                |   |
| Mantenha seu navegador atualizado. 3.1.17-1563 © Ministério da Educação. Todos os direitos reservados   Desenvolvimento: DTI - MEC Governo Federal                                                                                                    | Concluir                           | Voltar                 |                                   |                        |                     |                         |            |                |   |
| 3.1.17-1563 © Ministério da Educação. Todos os direitos reservados   Desenvolvimento: DTI - MEC Governo Federal                                                                                                    |                                    |                        | Mantenh                           | na seu navegado        | or atualizado.      |                         |            |                |   |
|                                                                                                    | 3.1.17-1563                        |                        | © Ministério da Educação. To      | dos os direitos reserv | vados   Desenvolvir | nento: <u>DTI - MEC</u> |            | Governo Federa | 1 |

Ao responder todas as perguntas, basta clicar em CONCLUIR.

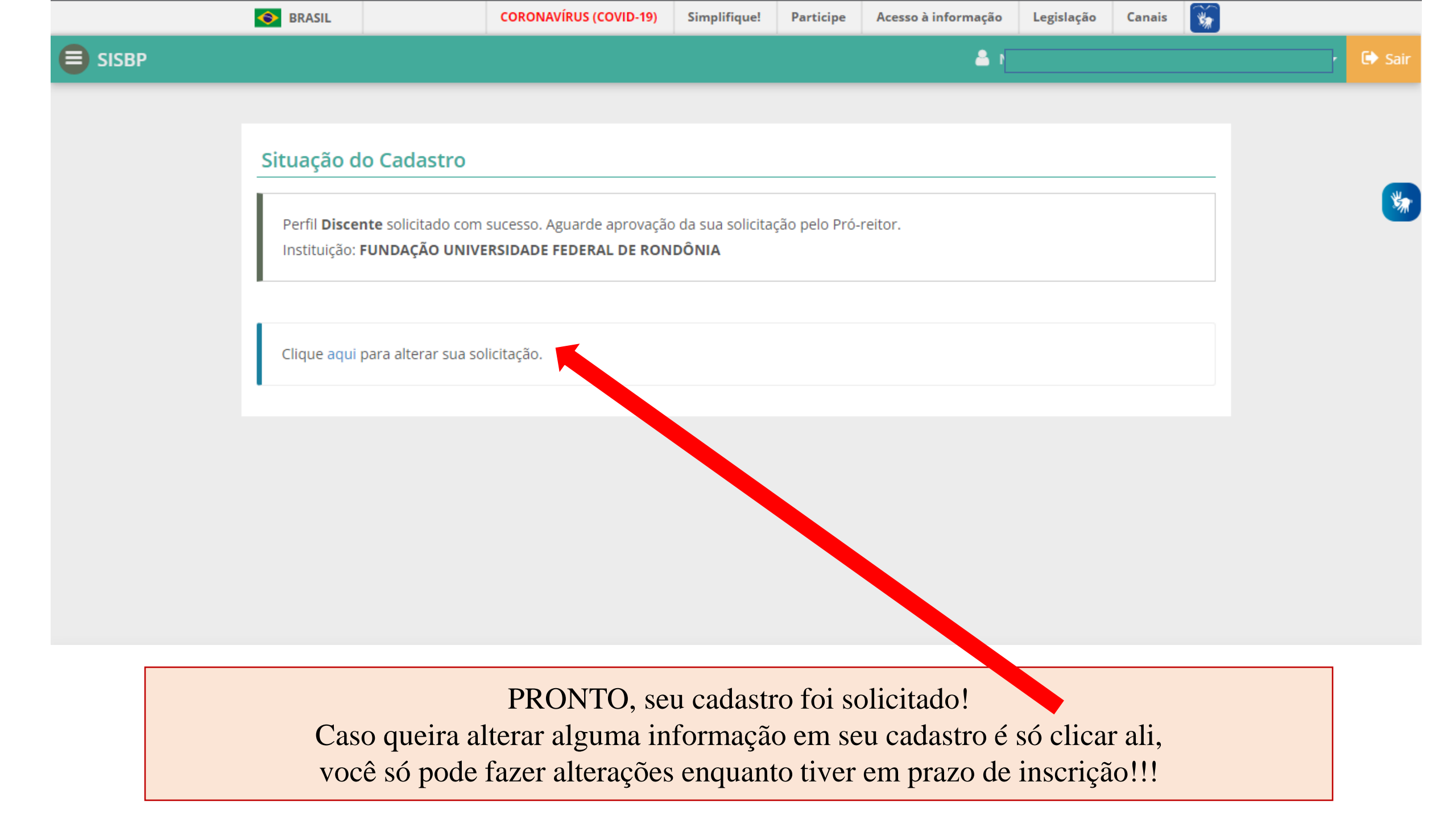